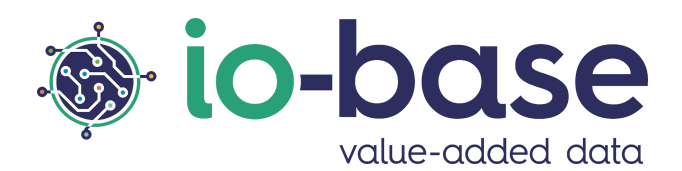

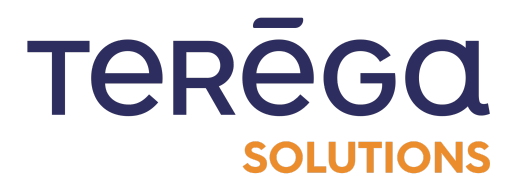

# IndaForms

# **Documentation utilisateur**

# <u>Sommaire</u>

| Sommaire                         | 2  |
|----------------------------------|----|
| 1. Accéder à IndaForms           | 2  |
| 2. Créer un formulaire           | 3  |
| 2.1 Définition des autorisations | 5  |
| 2.2 Définition des métriques     | 7  |
| 2.3 Création d'une métrique      | 10 |
| 2.4 Enregistrement du formulaire | 13 |
| 2.5 Utilisation du formulaire    | 14 |
| 3. Dupliquer un formulaire       | 14 |
| 4. Supprimer un formulaire       | 15 |
| 5. Modifier un formulaire        | 17 |
| 6. Partager un formulaire        | 18 |
| 6.1 Génération d'un QR Code      | 18 |
| 6.2 Copier le lien du formulaire | 19 |
| 7. Faire une saisie              | 20 |
| 7.1 Modifier l'horodatage        | 20 |
| 7.2 Ajouter une saisie           | 22 |

## 1. Accéder à IndaForms

**Pré-requis** : ce module n'est accessible que pour les utilisateurs ayant un rôle d'Administrateur Fonctionnel.

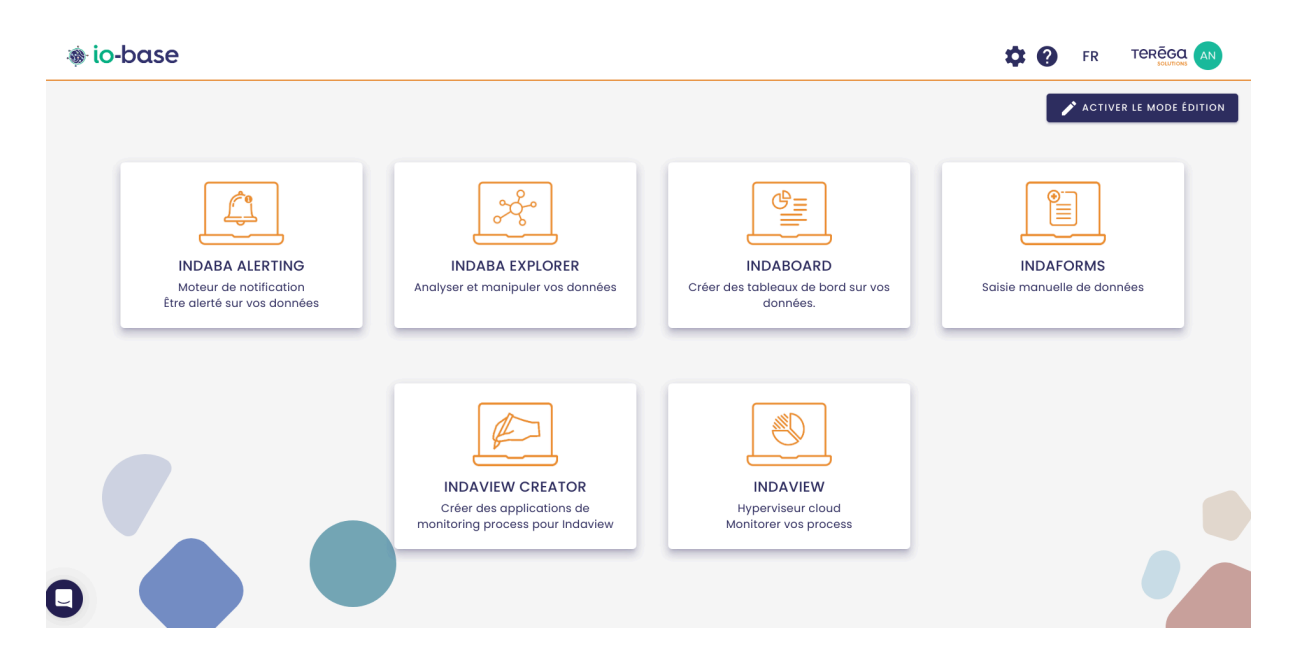

Se connecter au portail de **Io-base**.

Cliquez sur la tuile **IndaForms** pour ouvrir l'application. Vous êtes redirigés vers IndaForms, dans le menu **Liste des formulaires**.

### 2. Créer un formulaire

#### Pré-requis : Accéder à IndaForms.

Il arrive que certaines données importantes pour vos activités ne remontent pas automatiquement dans io-base, par exemple quand elles sont relevées manuellement sur un site (un thermomètre non connecté, ou encore le poids d'un camion sur un pont à bascule).

Dans IndaForms, vous allez pouvoir créer des formulaires pour permettre aux utilisateurs concernés de saisir manuellement des données, et qu'elles soient stockées dans io-base. Pour chaque formulaire créé, il va vous falloir définir :

- quelle est la (ou les) métrique pour laquelle on veut saisir une valeur
- qui est autorisé à saisir les valeurs

En haut à droite, cliquer sur **Nouveau Formulaire**.

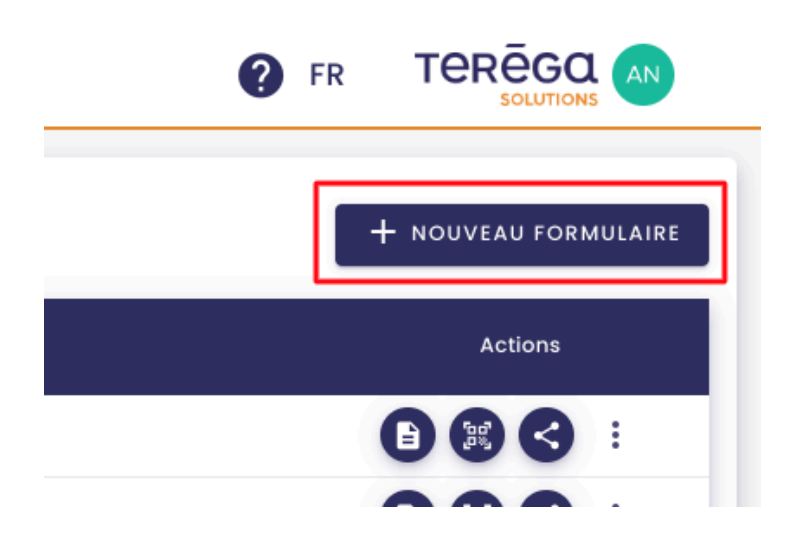

Renseigner les champs :

- Titre : titre du formulaire
- Description : description du formulaire
- Autorisation : qui aura le droit de remplir le formulaire
- Choix du/des métriques : les métriques pour lesquelles on saisira des valeurs

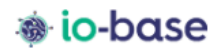

| Propriétés                                                                                       |
|--------------------------------------------------------------------------------------------------|
| Titre *                                                                                          |
| Description                                                                                      |
| Autorisation                                                                                     |
| Créer une nouvelle autorisation ou utiliser une existante                                        |
| + CRÉER UNE AUTORISATION                                                                         |
| Autorisation *                                                                                   |
| Sérer les utilisateurs autorisés                                                                 |
| Pensez à rajouter les utilisateurs devant remplir le formulaire dans l'autorisation sélectionnée |
| Métriques                                                                                        |
| Q RECHERCHER UNE MÉTRIQUE + CRÉER UNE MÉTRIQUE                                                   |
| ENREGISTRER                                                                                      |
|                                                                                                  |
|                                                                                                  |
|                                                                                                  |

**Remarque** : les champs Titre et Autorisation sont obligatoires.

#### 2.1 Définition des autorisations

La section **Autorisation** permet de définir qui aura le droit d'enregistrer des valeurs pour les métriques de ce formulaire. Vous pouvez sélectionner une Autorisation déjà existante, ou en créer une nouvelle.

**Remarque** : l'autorisation sélectionnée doit forcément permettre l'écriture. Elle devra être appliquée aux métriques du formulaires, via le module **Gestion des métriques**. Ainsi, les utilisateurs déclarés dans cette autorisation auront les droits d'écriture et pourront écrire des données dans la base.

Pour créer une nouvelle autorisation, cliquez sur Créer une autorisation.

| rop   | riétés                      |                  |                   |                   |                    |
|-------|-----------------------------|------------------|-------------------|-------------------|--------------------|
| Titre | *                           |                  |                   |                   |                    |
| Desc  | ription                     |                  |                   |                   |                    |
| uto   | risation                    |                  |                   |                   |                    |
| réer  | une nouvelle autorisatio    | n ou utiliser ur | ne existante      |                   |                    |
| +     | CRÉER UNE AUTORISATIO       | 4                |                   |                   |                    |
| Aut   | orisation *                 |                  |                   |                   |                    |
| /     | GÉRER LES UTILISATEURS      | AUTORISÉS        |                   |                   |                    |
| ense  | z à rajouter les utilisateu | rs devant rem    | plir le formulair | e dans l'autorisc | ition sélectionnée |
| 1étr  | iques                       |                  |                   |                   |                    |
| Q     | RECHERCHER UNE MÉTRIQ       |                  | RÉER UNE MÉTRI    | QUE               |                    |
| ENR   | GISTRER                     |                  |                   |                   |                    |
|       |                             |                  |                   |                   |                    |

Une pop-up s'ouvre, indique le nom de l'autorisation.

| Créer une autorisatio                      | n           |         |
|--------------------------------------------|-------------|---------|
| Nom de l'autorisation<br>Autorisation pour |             |         |
|                                            | ENREGISTRER | ANNULER |

**Remarque** : Par défaut, le nom indiqué est "Autorisation pour [titre du formulaire]". Ainsi, vous allez par défaut créer un groupe spécifique à votre formulaire. L'autorisation créée est automatiquement paramétrée avec les droits lecture/écriture.

Une fois l'autorisation choisie, vous devez définir qui sont les utilisateurs qui y appartiennent.

Pour ce faire, cliquer sur **Gérer les utilisateurs autorisés**.

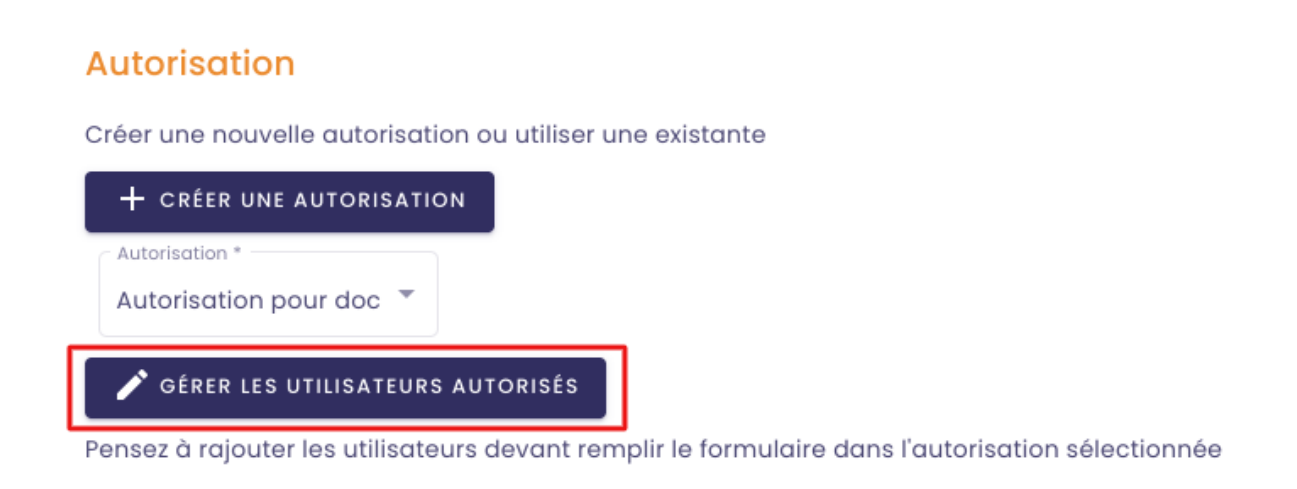

Vous êtes redirigés vers l'écran de modification d'une autorisation. Se référer à l'article sur le sujet pour plus de détails.

#### 2.2 Définition des métriques

La dernière étape consiste à définir les métriques qui apparaîtront dans le formulaire de saisie. Là encore, vous pouvez soit sélectionner une (ou plusieurs) métriques existante, soit créer une nouvelle métrique.

## <u>Recherche d'une métrique existante :</u>

| Propriétés                                                                                       |
|--------------------------------------------------------------------------------------------------|
| C Titre *                                                                                        |
| Doc                                                                                              |
| Description                                                                                      |
| Autorisation                                                                                     |
| Créer une nouvelle autorisation ou utiliser une existante                                        |
| + CRÉER UNE AUTORISATION                                                                         |
| Autorisation *                                                                                   |
| Autorisation pour doc 🔻                                                                          |
| 🖍 GÉRER LES UTILISATEURS AUTORISÉS                                                               |
| Pensez à rajouter les utilisateurs devant remplir le formulaire dans l'autorisation sélectionnée |
| Métriques                                                                                        |
| Q RECHERCHER UNE MÉTRIQUE                                                                        |
| ENREGISTRER                                                                                      |

La pop-up **Rechercher une métrique** s'ouvre.

|                    | SÉLECTIC    | N DES MÉTRIQUES |                 |          | — MÉTRIQUES SÉLECTIONNÉE     | S             |
|--------------------|-------------|-----------------|-----------------|----------|------------------------------|---------------|
| Par métrique       | Par a       | rborescence     | Par métadonnées | Métrique | Source de données            | Inité Actions |
| Source de données  | •           |                 |                 |          |                              |               |
| Nom de la métrique | Descript    | ion             | ité             |          | #                            |               |
| Métrique           | Description | Unité           | Action          |          |                              |               |
| injectos_631       |             | outer une unité | $\oplus$        |          | Aucune métrique sélectionnée | 9             |
| injectos_764       |             | outer une unité | $\oplus$        |          |                              |               |
| injectos_136       |             | puter une unité | $\oplus$        |          |                              |               |
| injectos_900       |             | outer une unité | $\oplus$        |          |                              |               |
| injectos_721       |             | outer une unité | ÷               |          |                              |               |

Il est possible de faire une recherche par arborescence, métadonnées ou nom.

Pour ajouter une métrique, appuyer sur le bouton "+".

|                 |                         | RECHERCHER UNE  | MÉTRIQUE |                              | ENREGISTRER   |
|-----------------|-------------------------|-----------------|----------|------------------------------|---------------|
|                 | SÉLECTION DES MÉTRIQUES | S               |          | — MÉTRIQUES SÉLECTION        | NNÉES         |
| Par métrique    | Par arborescence        | Par métadonnées | Métrique | Source de données            | Unité Actions |
| Demo GTB        |                         | ~ Q             |          |                              |               |
| batiments       |                         |                 |          |                              |               |
| elementaire     |                         |                 |          |                              |               |
| nj26uv_etat_v   | vanne_elementaire       | $( \oplus )$    |          |                              |               |
| 👔 nj26uv_taux_l | humidite_elementaire    | $\oplus$        |          | Aucune métrique sélectionnée |               |
| i nj26uv_tempe  | erature_elementaire     | $\oplus$        |          |                              |               |
|                 |                         |                 |          |                              |               |
|                 |                         |                 |          |                              |               |
|                 |                         |                 |          |                              |               |
|                 |                         |                 |          |                              |               |
|                 |                         |                 |          |                              |               |

La métrique sélectionnée apparaît dans le tableau de droite.

|                  | — SÉLECTION DES MÉTRIQUI | ES              | MÉTRIQUES SÉ                  | LECTIONNÉES —     |
|------------------|--------------------------|-----------------|-------------------------------|-------------------|
| Par métrique     | Par arborescence         | Par métadonnées | Métrique                      | Source de données |
| no GTB           |                          | ~ Q             | nj26uv_etat_vanne_elementaire | main              |
| patiments        |                          |                 |                               |                   |
| elementaire      |                          |                 |                               |                   |
| nj26uv_etat_va   | nne_elementaire          | Θ               |                               |                   |
| 🔒 nj26uv_taux_hu | imidite_elementaire      | $\oplus$        |                               |                   |
| i nj26uv_tempero | ature_elementaire        | $\oplus$        |                               |                   |

#### Cliquer sur **Enregistrer**.

La métrique est sélectionnée et apparaît dans votre écran de création de formulaire.

# Métriques Q RECHERCHER UNE MÉTRIQUE + CRÉER UNE MÉTRIQUE Nom d'affichage nj26uv\_etat\_vanne\_elementaire

# 2.3 Création d'une métrique

Vous pouvez également créer une métrique qui sera rattachée à votre formulaire.

Pour cela, cliquez sur **Créer une métrique**.

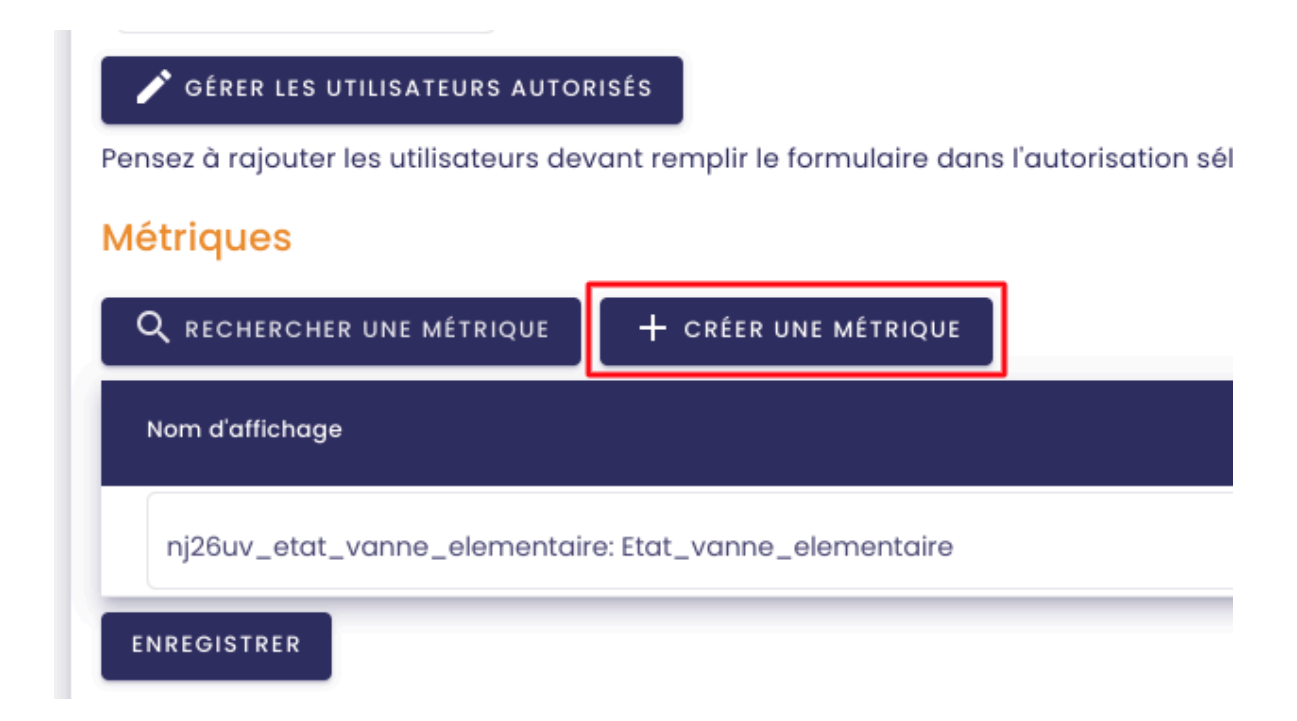

Vous êtes redirigés vers la page **Ajouter une métrique**.

#### Ajouter une métrique

| Liste des bases de données        | •  | ] | Manual                             |
|-----------------------------------|----|---|------------------------------------|
| Nom *                             |    |   | Règle de stockage 👻                |
| Description                       |    |   | Unité                              |
| Liste des autorisations           |    |   | Autorisations de la métrique       |
| Zone d'accès en lecture par défau | ut |   | Zone d'accès en lecture par défa 🗴 |
| Zone d'accès en écriture par déf  | +  |   |                                    |
| Autorisation pour Marion          | +  |   |                                    |
| Autorisation pour Mon titre       | +  |   |                                    |
| Autorisation pour Test            | +  | » |                                    |
| autorisation_testamc              | +  |   |                                    |
| Dave_R                            | +  |   |                                    |
| Ecriture Zapier                   | +  |   |                                    |
| Eléments par page 10 👻 🔇          | >  |   |                                    |
|                                   |    |   | ANNULER                            |

Créer votre métrique en indiquant :

- la base de données lui correspondant (obligatoire)
- un Nom (obligatoire)
- une Description (facultatif)

- une règle de stockage (facultatif)
- une unité (facultatif)

Choisissez une/des autorisation(s) pour la métrique en cliquant sur le "+" dans la liste des autorisations.

Les autorisations sélectionnées apparaissent dans le tableau de gauche Autorisations de la métrique.

| liste des bases de données                 | • | M  | pe de métrique<br>anual            |
|--------------------------------------------|---|----|------------------------------------|
| lom *                                      |   | Rè | ègle de stockage                   |
| Description                                |   | Ur | nité                               |
| iste des autorisations                     |   | Au | utorisations de la métrique        |
| Zone d'accès en lecture par défaut         |   | [  | Zone d'accès en lecture par défa 🚦 |
| Zone d'accès en écriture par déf           | + |    |                                    |
| Autorisation pour Marion                   | + |    |                                    |
| Autorisation pour Mon titre                | + |    |                                    |
| <ul> <li>Autorisation pour Test</li> </ul> | + | »  |                                    |
| autorisation_testamc                       | + |    |                                    |
| ✔ Dave_R                                   | + |    |                                    |
| Ecriture Zapier                            | + |    |                                    |
| Eléments par page 10 👻 🔇                   | > |    |                                    |

Cliquer sur Enregistrer.

Votre métrique est créée et vous pouvez maintenant la sélectionner en la cherchant via le bouton **Rechercher une métrique** comme vu ci-dessous.

### 2.4 Enregistrement du formulaire

Cliquez maintenant sur Enregistrer.

| Propriétés                                                                            |                               |
|---------------------------------------------------------------------------------------|-------------------------------|
| < Titre *                                                                             |                               |
| Doc                                                                                   |                               |
|                                                                                       |                               |
| Description                                                                           |                               |
| Autorisation                                                                          |                               |
| Créer une nouvelle autorisation ou utiliser une existante                             |                               |
| + créer une autorisation                                                              |                               |
| - Autorisation *                                                                      |                               |
|                                                                                       |                               |
| Autorisation pour doc                                                                 |                               |
| 🖍 GÉRER LES UTILISATEURS AUTORISÉS                                                    |                               |
| Pensez à rajouter les utilisateurs devant remplir le formulaire dans l'autorisation s | électionnée                   |
| Métriques                                                                             |                               |
|                                                                                       |                               |
| Q RECHERCHER UNE MÉTRIQUE + CRÉER UNE MÉTRIQUE                                        |                               |
| Nom d'affichage                                                                       | Nom                           |
|                                                                                       |                               |
| nj26uv_etat_vanne_elementaire: Etat_vanne_elementaire                                 | nj26uv_etat_vanne_elementaire |
| ENREGISTRER                                                                           |                               |
|                                                                                       |                               |

Votre formulaire apparaît maintenant dans la liste des formulaires.

#### 2.5 Utilisation du formulaire

Maintenant que votre formulaire est créé, vous allez pouvoir partager le lien de saisie avec les utilisateurs qui doivent s'en servir. Dans la colonne **Actions**, vous trouverez le lien vers le formulaire qui peut être copié, ou encore le QR Code qui permet d'accéder directement à l'écran de saisie.

#### 3. Dupliquer un formulaire

Accéder à IndaForms.

Dans la liste des formulaires, se placer sur le formulaire que l'on veut dupliquer et cliquer sur

:

Puis cliquer sur **Dupliquer**.

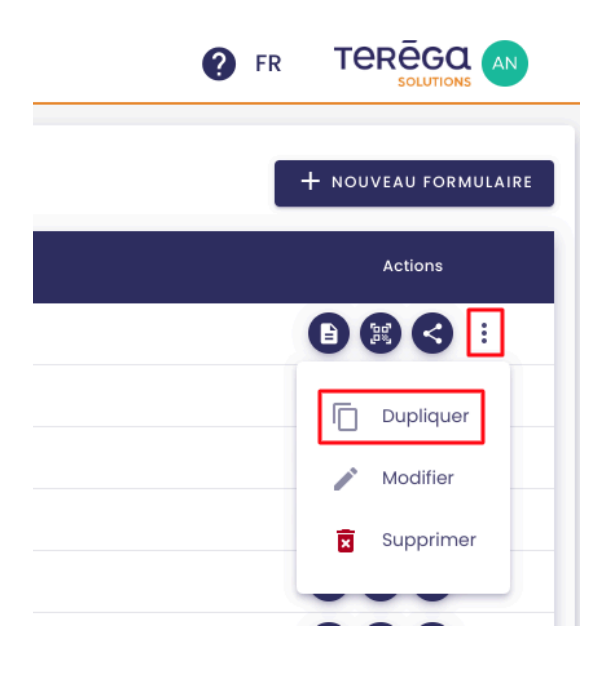

Une pop-up s'ouvre. Cliquer sur **Dupliquer**.

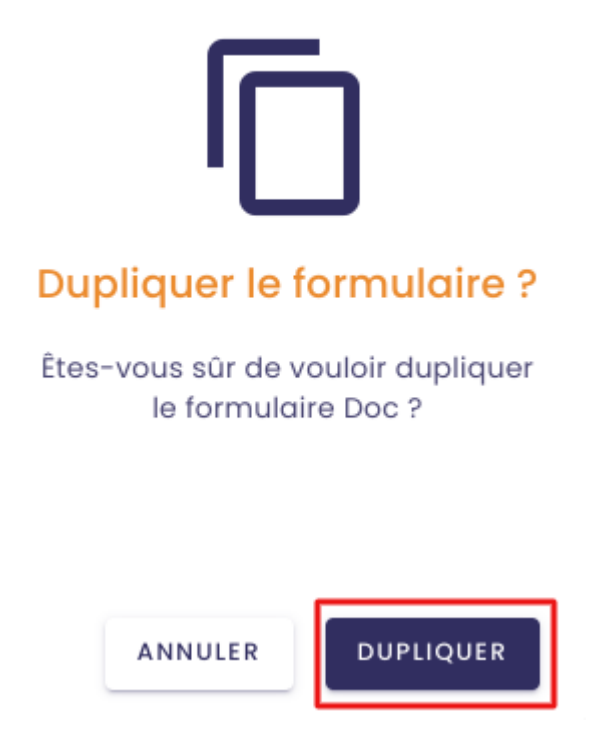

Une copie de votre formulaire est créée et apparaît dans la liste des formulaires.

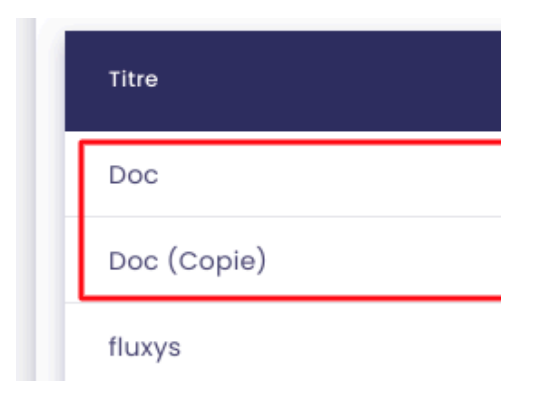

# 4. Supprimer un formulaire

Accéder à <u>IndaForms</u>.

Dans la liste des formulaires, se placer sur le formulaire que l'on veut supprimer et cliquer sur

:

#### Puis cliquer sur **Supprimer**.

| ♦ io-base              |                        | FR TEREGQ AN         |
|------------------------|------------------------|----------------------|
| Recherche              |                        | + NOUVEAU FORMULAIRE |
| Titre                  | Description            | Actions              |
| Doc                    |                        |                      |
| fluxys                 |                        | Dupliquer            |
| Formulas set data      |                        | <br>Modifier         |
| mon titre de form test | ma description de form | Supprimer            |
| U.                     | desc                   |                      |

Une pop-up s'ouvre. Cliquer sur **Supprimer**.

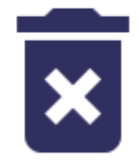

#### Valider la suppression ?

Êtes-vous sûr de vouloir supprimer le formulaire Doc ?

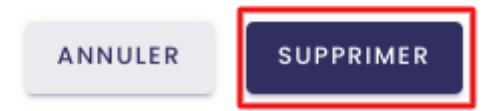

Le formulaire est supprimé et n'apparaît plus dans la liste des formulaires.

| io-base                |                        |                      |
|------------------------|------------------------|----------------------|
| Recherche              |                        | + NOUVEAU FORMULAIRE |
| Titre                  | Description            | Actions              |
| fluxys                 |                        | B 33 4 1             |
| Formulas set data      |                        |                      |
| mon titre de form test | ma description de form |                      |
| tl                     | desc                   |                      |
| tl (Copy)              | desc                   |                      |

Ici par exemple, notre formulaire intitulé "Doc" n'apparaît plus dans la liste.

**Remarque** : Attention, la suppression d'un formulaire est irréversible.

## 5. Modifier un formulaire

Accéder à IndaForms.

Dans la liste des formulaires, se placer sur le formulaire que l'on veut modifier et cliquer sur

#### :

Puis cliquer sur Modifier.

| io-base                |                        |                      |
|------------------------|------------------------|----------------------|
| Recherche              |                        | + NOUVEAU FORMULAIRE |
| Titre                  | Description            | Actions              |
| Doc                    |                        | B 🕄 🛇 🗄              |
| fluxys                 |                        | [] Dupliquer         |
| Formulas set data      |                        | / Modifier           |
| mon titre de form test | ma description de form | Supprimer            |
| tl                     | desc                   |                      |

Vous êtes redirigés vers l'écran **Modifier un formulaire**. Il présente les mêmes éléments que l'écran **Ajouter un formulaire** (<u>voir article ici</u>).

Modifier les éléments que vous souhaitez.

Puis cliquer sur **Enregistrer**.

Les modifications sont enregistrées.

## <u>6. Partager un formulaire</u>

#### 6.1 Génération d'un QR Code

Se placer sur le formulaire que l'on veut partager et cliquer sur le bouton QR Code.

| io-base                |                        |                      |
|------------------------|------------------------|----------------------|
| Recherche              |                        | + NOUVEAU FORMULAIRE |
| Titre                  | Description            | Actions              |
| Doc                    |                        |                      |
| fluxys                 |                        |                      |
| Formulas set data      |                        |                      |
| mon titre de form test | ma description de form |                      |

Une pop-up s'ouvre.

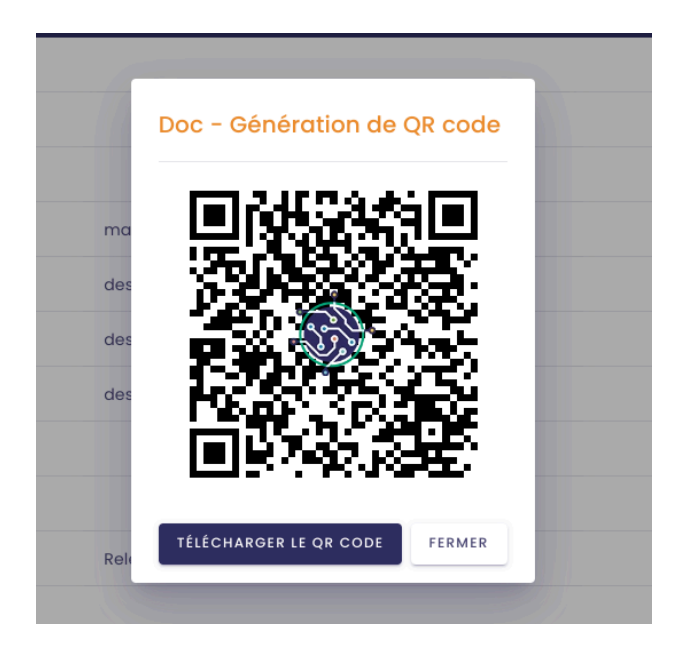

Cliquer sur Télécharger le QR Code.

Le QR Code se télécharge et vous pouvez le partager aux utilisateurs devant remplir le formulaire.

#### 6.2 Copier le lien du formulaire

Un bouton est mis à votre disposition pour copier le lien vers un formulaire.

| 0 | FR |                      |
|---|----|----------------------|
|   |    | + NOUVEAU FORMULAIRE |
|   |    | Actions              |
|   |    |                      |
|   |    |                      |
|   |    |                      |
|   |    |                      |

#### 7. Faire une saisie

Accéder au formulaire de saisie. Pour cela, plusieurs façons de faire :

- scan d'un QR Code
- lien du formulaire
- via IndaForms avec le bouton Voir le formulaire

Vous arrivez sur l'écran de saisie.

🐞 io-base

| DOC<br>AJOUTER UNE SAISIE                             |                       |                                   |                     |
|-------------------------------------------------------|-----------------------|-----------------------------------|---------------------|
| Métrique                                              | Dernière valeur       | Annotation                        | 2024-12-26 10:22:00 |
| nj26uv_etat_vanne_elementaire: Etat_vanne_elementaire | 26/12/24 10:22:00 - 1 | Saisir une annotation (optionnel) | Saisir une valeur   |
| ENREGISTRER                                           |                       |                                   |                     |

### 7.1 Modifier l'horodatage

Vous avez un bouton calendrier qui vous permet d'indiquer l'horodatage de la valeur à insérer en base.

| Annotation                        | <b>i</b> 2 | 024-12- | -26 10:2 | 22:00 |    |    |    |
|-----------------------------------|------------|---------|----------|-------|----|----|----|
| Saisir une annotation (optionnel) | DEC        | 2024    | •        |       |    | <  | >  |
|                                   | Su         | Мо      | Tu       | We    | Th | Fr | Sa |
|                                   | DEC        |         |          |       |    |    |    |
|                                   | 1          | 2       | 3        | 4     | 5  | 6  | 7  |
|                                   | 8          | 9       | 10       | 11    | 12 | 13 | 14 |
|                                   | 15         | 16      | 17       | 18    | 19 | 20 | 21 |
|                                   | 22         | 23      | 24       | 25    | 26 | 27 | 28 |

**Remarque** : Par défaut, la date indiquée est celle à laquelle vous avez accédé au formulaire.

Vous pouvez ensuite **saisir une valeur** dans le champ prévu à cet effet.

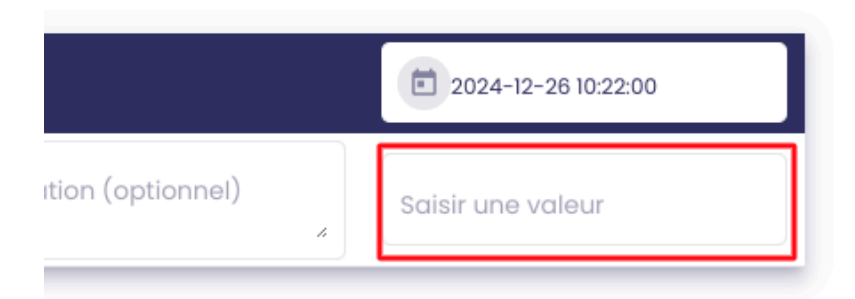

**Remarque** : il est possible de saisir une annotation pour une métrique de type "raw" donnée.

Remarque : Vous pouvez consulter la dernière valeur d'une métrique

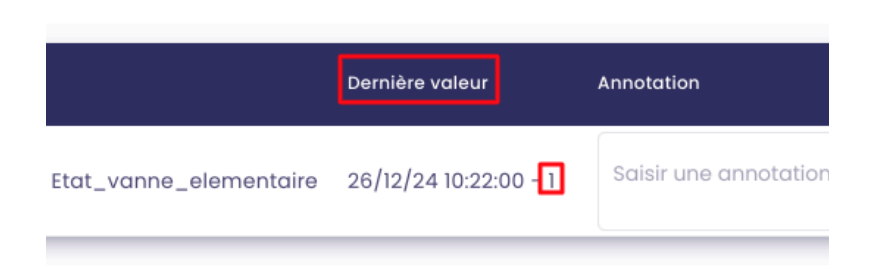

#### 7.2 Ajouter une saisie

Il est possible d'ajouter une saisie, en cliquant sur le bouton Ajouter une saisie.

Cette option va vous permettre de saisir plusieurs valeurs d'un seul coup.

### Doc

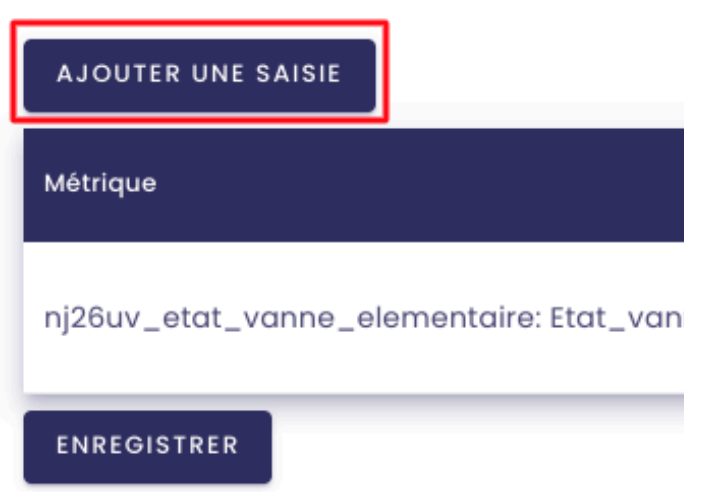

Une nouvelle colonne apparaît dans laquelle vous avez la possibilité de faire une saisie supplémentaire.

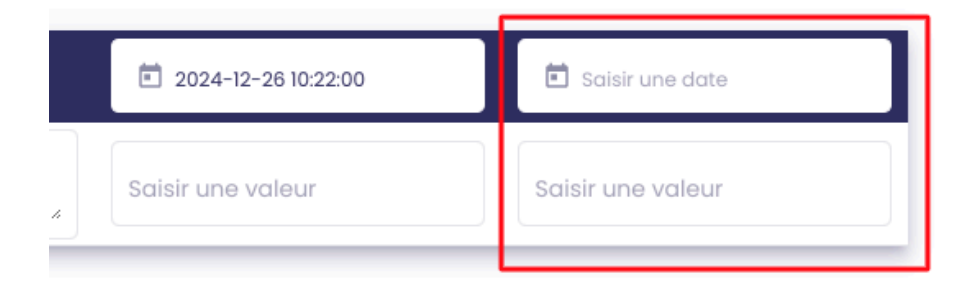

**Remarque** : si vous voulez modifier une valeur en base, il suffit de saisir une valeur à l'horodatage que vous voulez modifier. La saisie écrasera la valeur précédente dans la base de données.